# 紫外分光光度计操作规程

## 1. 启动系统

1.1 确认紫外仪器与计算机的连接正常,打开主机电源。

1.2 点击 UVWin6 快捷方式启动软件。

# 2. 光度测量

2.1 光度测量参数设置

测量选项:激活光度测量窗口,选择【测量】菜单下的【参数设置】子 菜单,设置测量波长、重复测量次数、光度模式等。 简单计算选项:填写计算公式、标题等。 仪器选项:设置灯状态、光谱带宽、响应时间、换灯波长、光斑大小、 样品衰减、参比衰减等

- 光度测量 点击【开始】按钮,完成一次测量。
- 2.3 结果保存与打印

选择【文件】菜单下的【保存】

- 3. 光谱扫描
  - 3.1 光谱扫描参数设置

激活光谱扫描窗口,选择【测量】菜单下的【参数设置】子菜单,设置 光度模式,光谱扫描中纵坐标范围,扫描的波长范围、间隔、速度、扫 描方式等参数。

- **3.2 光谱扫描** 点击【开始】按钮,完成一次测量。
- **3.3 查看光谱信息** 选择【图形】菜单下【光谱信息】子菜单
- **3.4 保存光谱文件** 选择【文件】菜单下的【保存】
- 4. 定量测定

#### 4.1 定量测量参数设置

激活定量测定窗口,选择【测量】菜单下的【参数设置】子菜单 测量选项:设置定量测定方法、波长和重复次数等参数 校正曲线选项:设置曲线方程、方程次数、输入数据类型、扣除空白、 浓度单位、零点插入、曲线评估、校正方法等 质量控制选项:设置上下限值

4.2 定量测定

点击【测量】按钮,自动出现提示输入浓度值,输入浓度值后按【确定】 按钮开始测量。

4.3 保存数据

## 5. 关机

依次关闭系统, 电脑和主机。